# Cisco IP Phone 8800シリーズマルチプラットフォーム電話機での匿名コールのブロック

## 目的

Cisco IP Phone 8800シリーズマルチプラットフォーム電話で匿名コールをブロックすると、発信 者情報を表示しない着信コールをフィルタリングできます。有効にすると、特定のコールが自動 的に拒否されます。

この記事では、Webベースのユーティリティと電話機のGUIを使用して、Cisco IP Phone 8800シ リーズマルチプラットフォームで匿名コールブロッキングを有効にする方法について説明します 。

### 該当するデバイス |ファームウェアバージョン

• IP 電話 8800 シリーズ | 11.0.1(最新バージョンをダ<u>ウンロード</u>)

この記事で参照されている8800シリーズの電話機は、特定のコールコントローラを使用するエン タープライズ電話機ではありません。2種類の電話機を比較する場合は、「<u>比較とコントラスト:</u> <u>Cisco IP MPP PhoneおよびCisco Unified IP Phone</u>。

## 匿名コールのブロック

#### Webベースのユーティリティを使用

ステップ1:IP PhoneのWebベースユーティリティにログインし、[Admin Login] > [**advanced**]をク リックします。

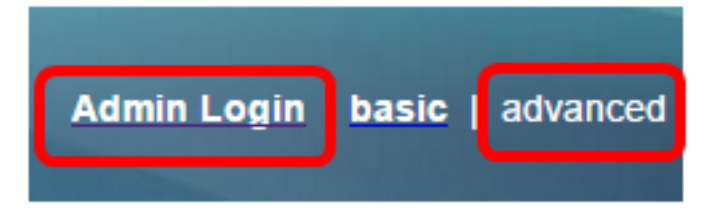

ステップ2:[Voice] > [User] をクリックします。

| Info   | Voice | Call History | Personal Dire | ctory |      |      |
|--------|-------|--------------|---------------|-------|------|------|
| System | SIP   | Provisionin  | g Regional    | Phone | User | Ext1 |

ステップ3:[Supplementary Services]で、[Block ANC Setting]ドロップダウンメニューから[Yes] を 選択します。

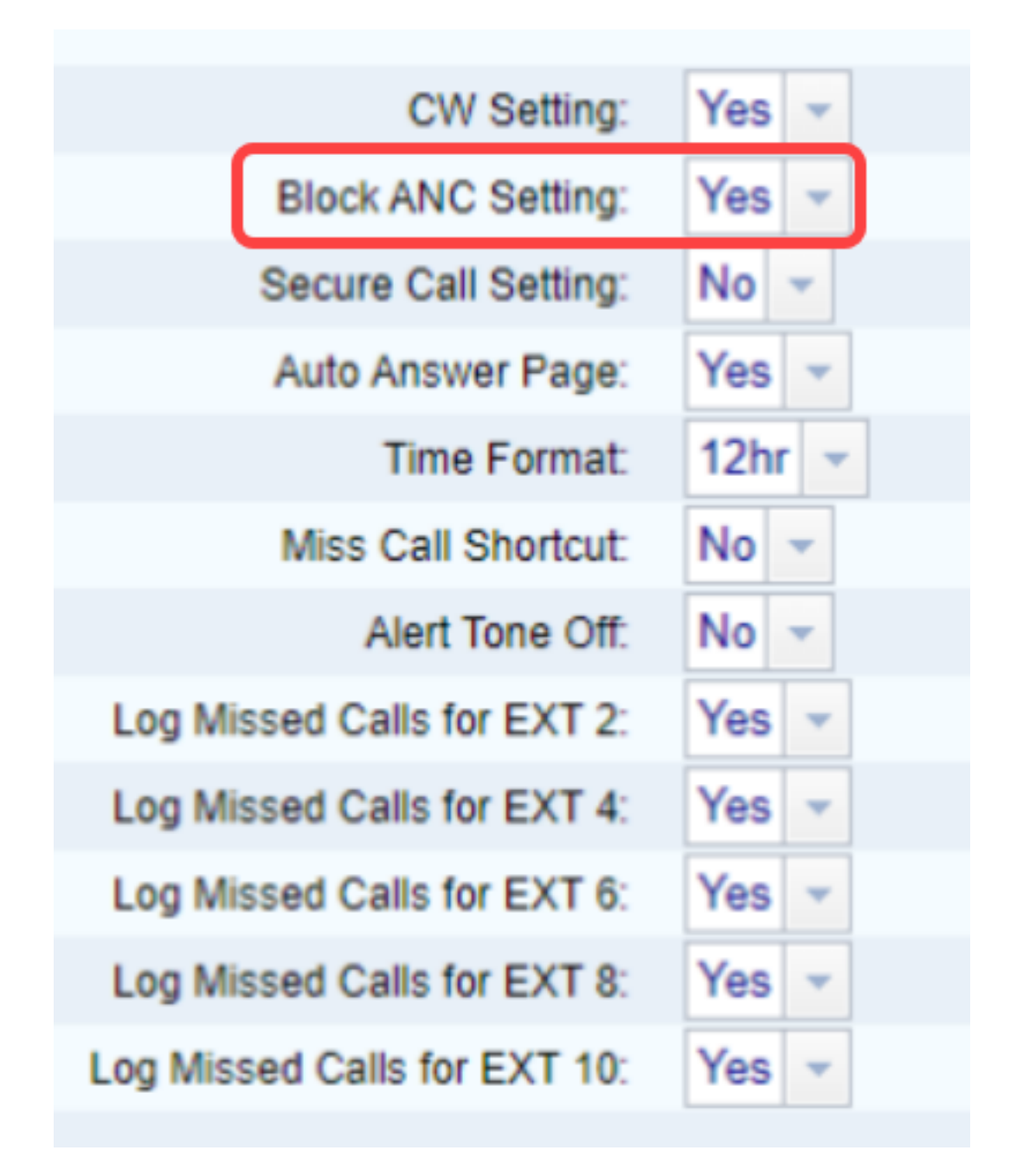

ステップ4:[Submit All Changes] をクリックします。

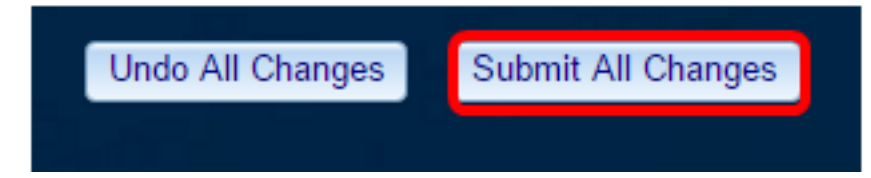

これで、Webベースのユーティリティを使用して、電話機の匿名呼び出しが正常にブロックされ ました。

## 電話機のGUIを使用する

ステップ1:IP Phoneの[Applications] ボタンを押します。

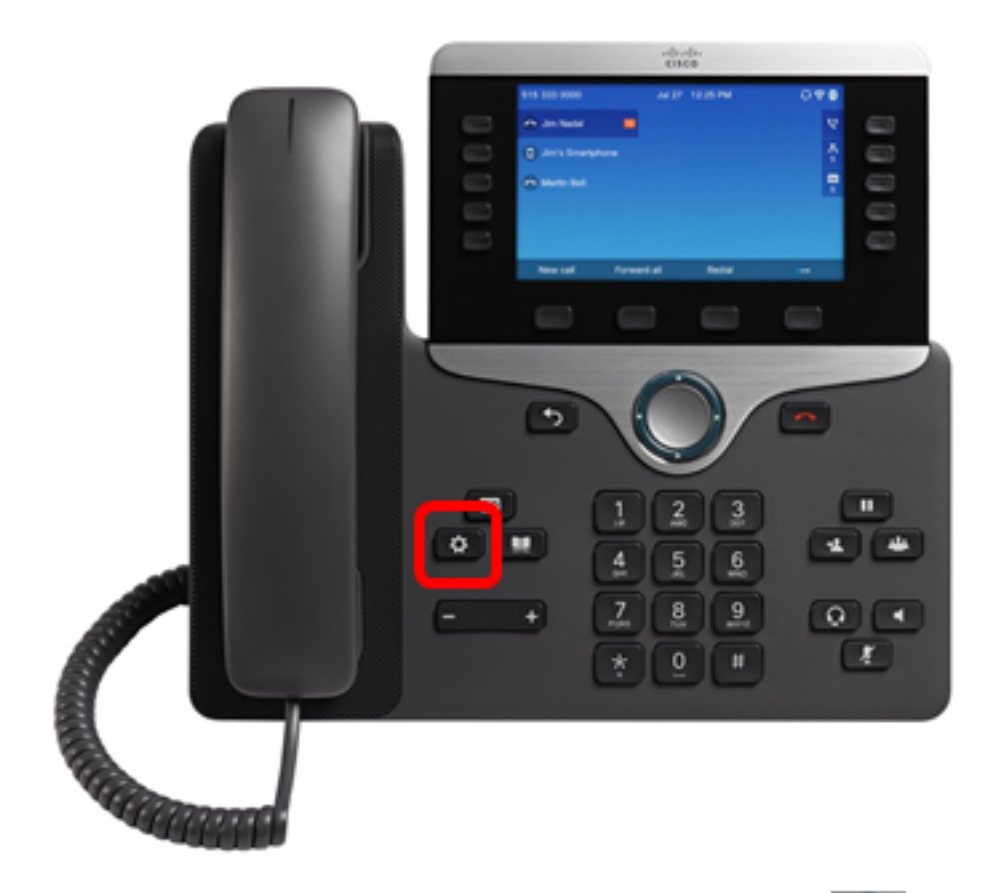

ステップ2:[Navigation cluster]ボタンを使用して、[User Spreferences] に移動し、[Select] ソフトキーを押します。

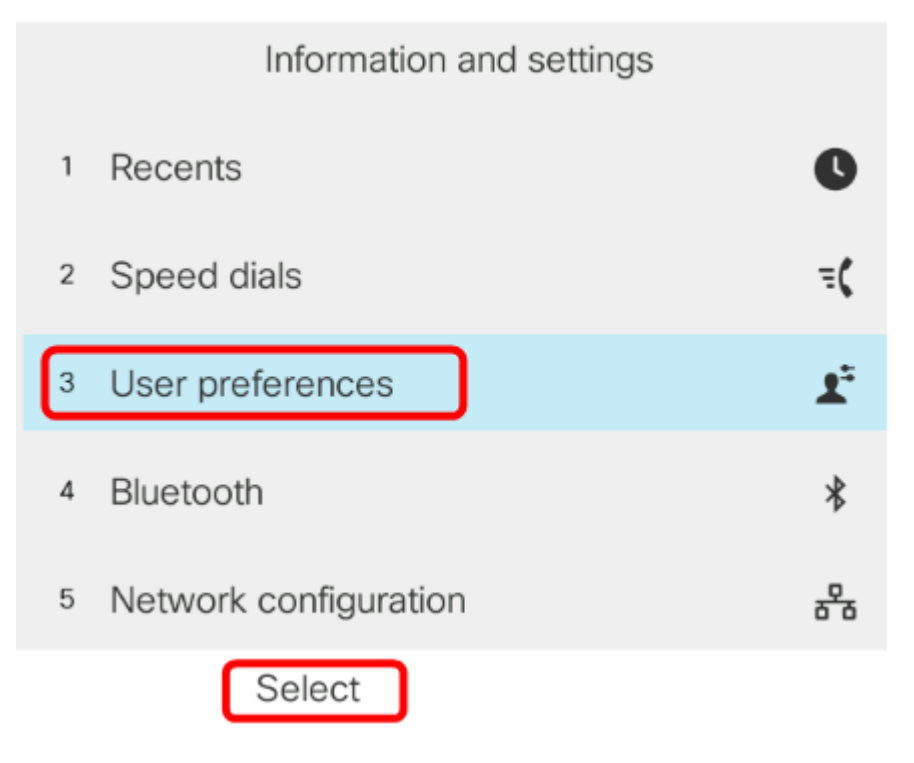

ステップ3:[Call preferences] を選択し、[Select] ソフトキーを押します。

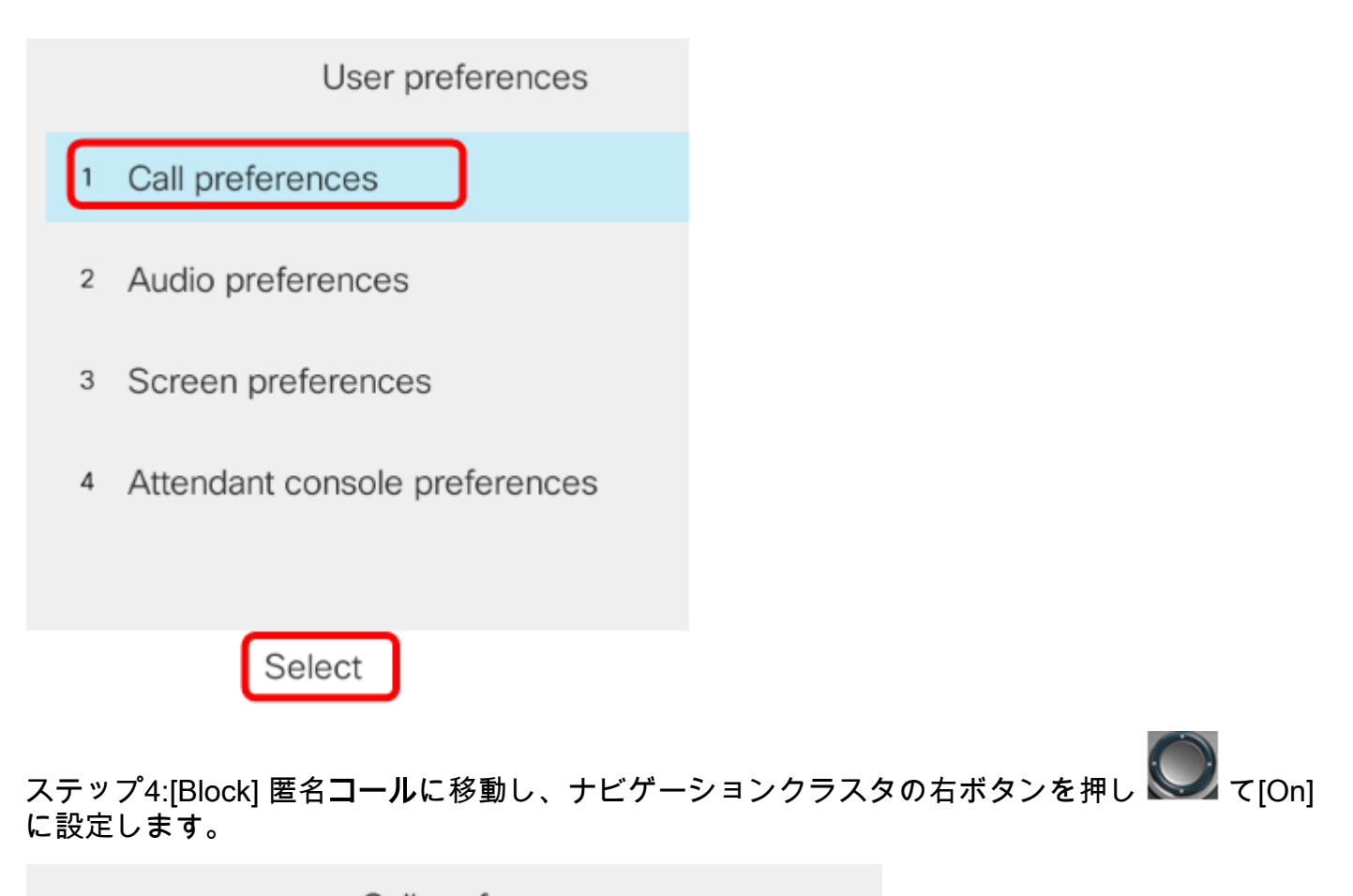

|       | Call preferences |            |     |  |  |
|-------|------------------|------------|-----|--|--|
| Fwd   | no answer number |            |     |  |  |
| Fwd   | no answer delay  | 20         |     |  |  |
| Voice | e mail           | 1234567890 |     |  |  |
| Block | k caller ID      |            | Off |  |  |
| Block | k anonymous call |            | On  |  |  |

ステップ5:[Set] ソフトキーを押します。

| Call preferences     |            |  |  |  |  |
|----------------------|------------|--|--|--|--|
| Fwd no answer number |            |  |  |  |  |
| Fwd no answer delay  | 20         |  |  |  |  |
| Voice mail           | 1234567890 |  |  |  |  |
| Block caller ID      | Off        |  |  |  |  |
| Block anonymous call | On         |  |  |  |  |
| Set                  |            |  |  |  |  |

これで、GUIを使用して電話機で匿名コールブロッキングが有効になりました。

翻訳について

シスコは世界中のユーザにそれぞれの言語でサポート コンテンツを提供するために、機械と人に よる翻訳を組み合わせて、本ドキュメントを翻訳しています。ただし、最高度の機械翻訳であっ ても、専門家による翻訳のような正確性は確保されません。シスコは、これら翻訳の正確性につ いて法的責任を負いません。原典である英語版(リンクからアクセス可能)もあわせて参照する ことを推奨します。